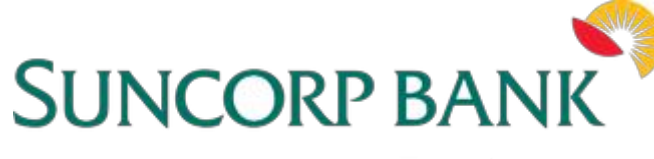

#### **Business**

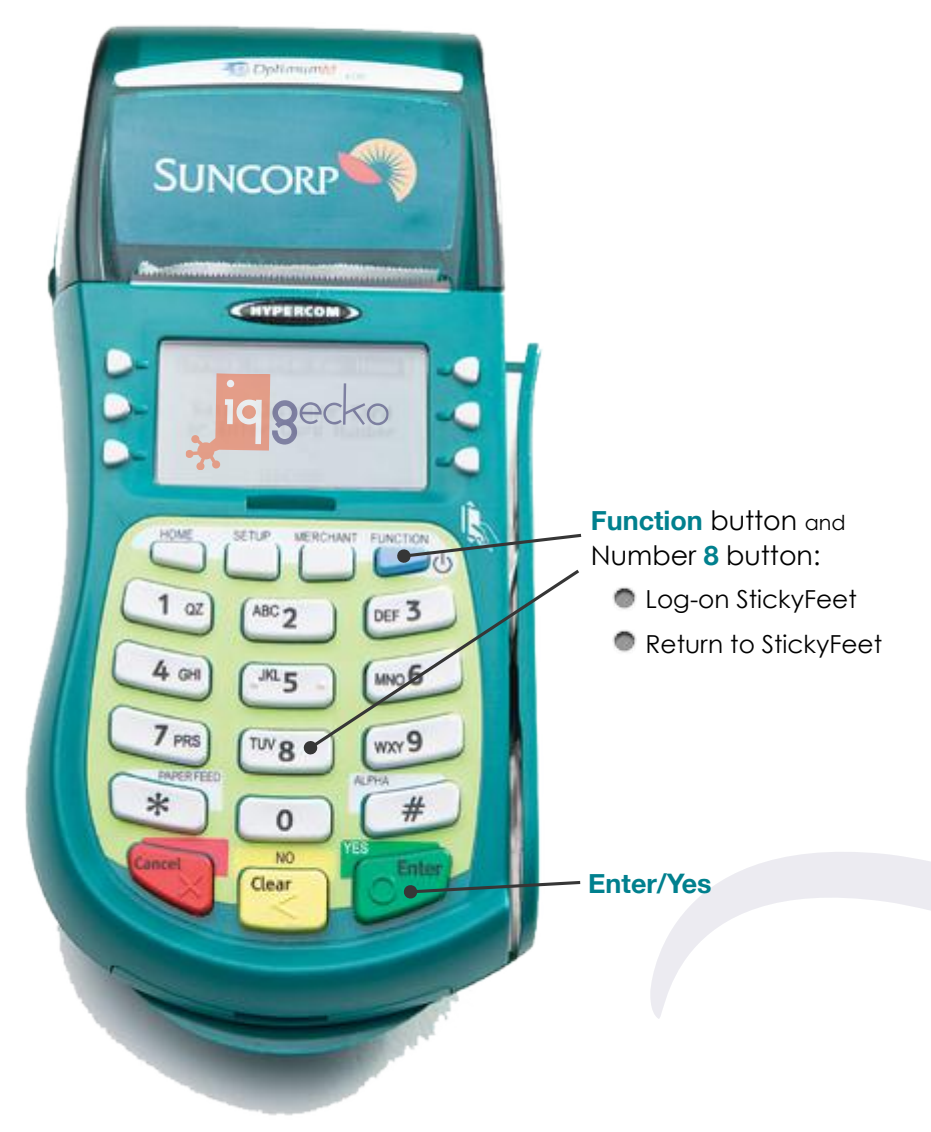

#### **StickyFeet User Guide**

- MERCHANT PIN Log-On
- EASY CONNECT Log-On
- GIFT CARD / STORED VALUE PROGRAM: Gift Card \$ Loading.
- GIFT CARD / STORED VALUE PROGRAM: Gift Card \$ Unloading.
- POINTS-for-DOLLARS LOYALTY PROGRAM: New Member: EARN
- POINTS-for-DOLLARS LOYALTY PROGRAM: Current Member: EARN
- POINTS-for-DOLLARS LOYALTY PROGRAM: Current Member: BURN
- BUY X, GET 1 FREE PROGRAM: New Member: EARN
- BUY X, GET 1 FREE PROGRAM: Current Member: EARN
- BUY X, GET 1 FREE PROGRAM: Current Member: BURN
- StickyFeet Gift Card & Customer Engagement: features.
- Contact Us: Want to get in touch?.

The StickyFeet loyalty and gift card platform is a value add application provided by IQ Gecko which is a third party service provider not related to the Suncorp Group. Merchants enter into an agreement with IQ Gecko - the third party service provider to obtain these services Banking products are issued by Suncorp-Metway Ltd ABN 66 010 831 722. To approved business applicants only. Bank fees, government taxes and other charges apply and are available on request.

#### **Keypad Buttons**

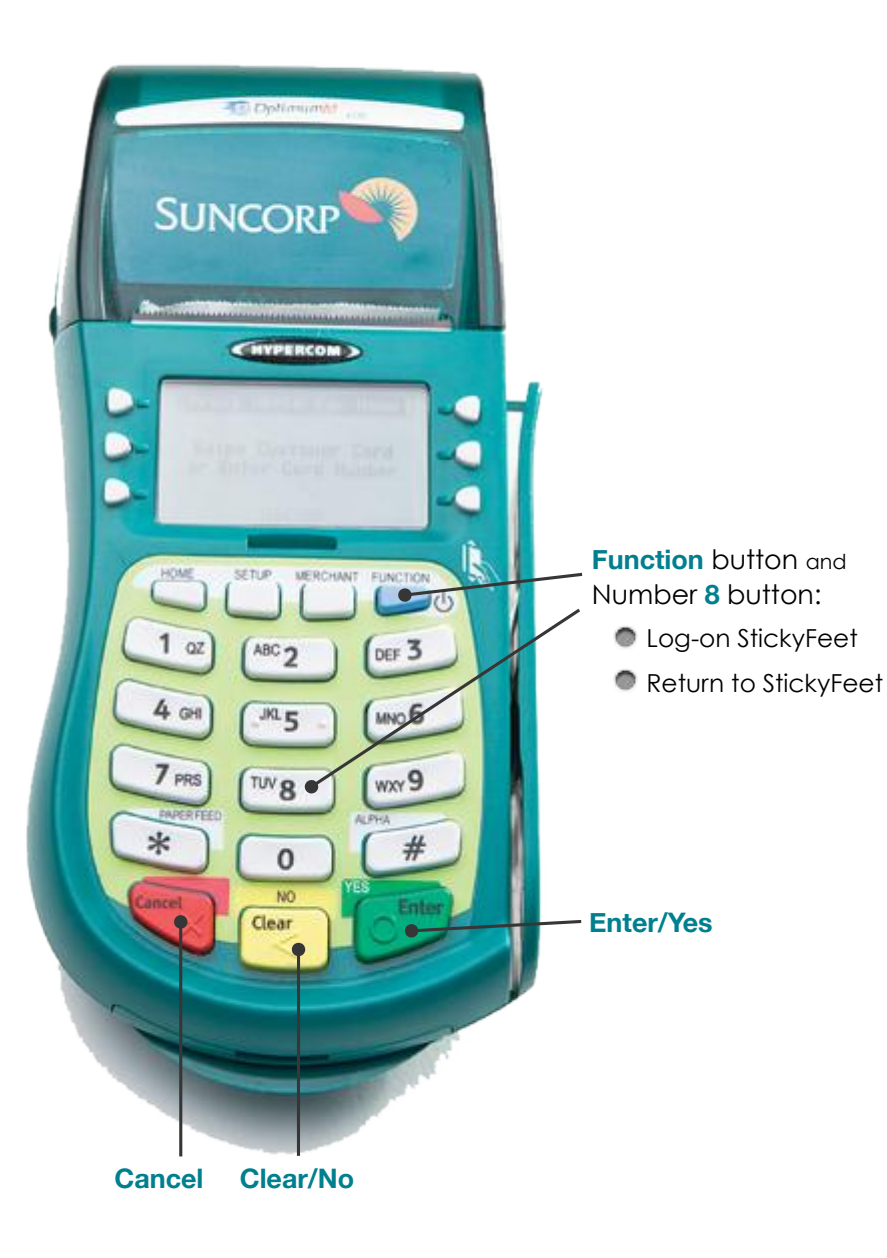

#### **Merchant PIN Log-On**

- Press the Function button
- Press the 8 button
- Press the Enter/Yes button
- Press the 1 button (Effision Apps)
- Press the 1 button (StickyFeet)
- Enter User ID and press Enter/Yes
- Enter User PIN and press Enter/Yes

#### Easy Connect Log-On

- Press the Function button
- Press the 8 button
- Press the Enter/Yes button
- Press the 1 button (Effision Apps)
- Press the 1 button (StickyFeet)
- Swipe Access Card (Easy Connect Card)

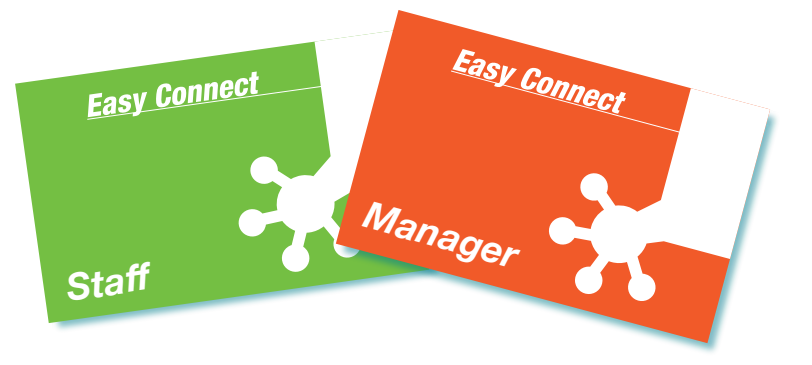

### **GIFT CARD / STORED VALUE PROGRAM**

This program allows you to add and deduct money from a customer's virtual account.

Although it can be used as a straightforward as a gift card program, you can also use it to keep track of pre-payments for a service series, monies owed, expense accounts or allowances.

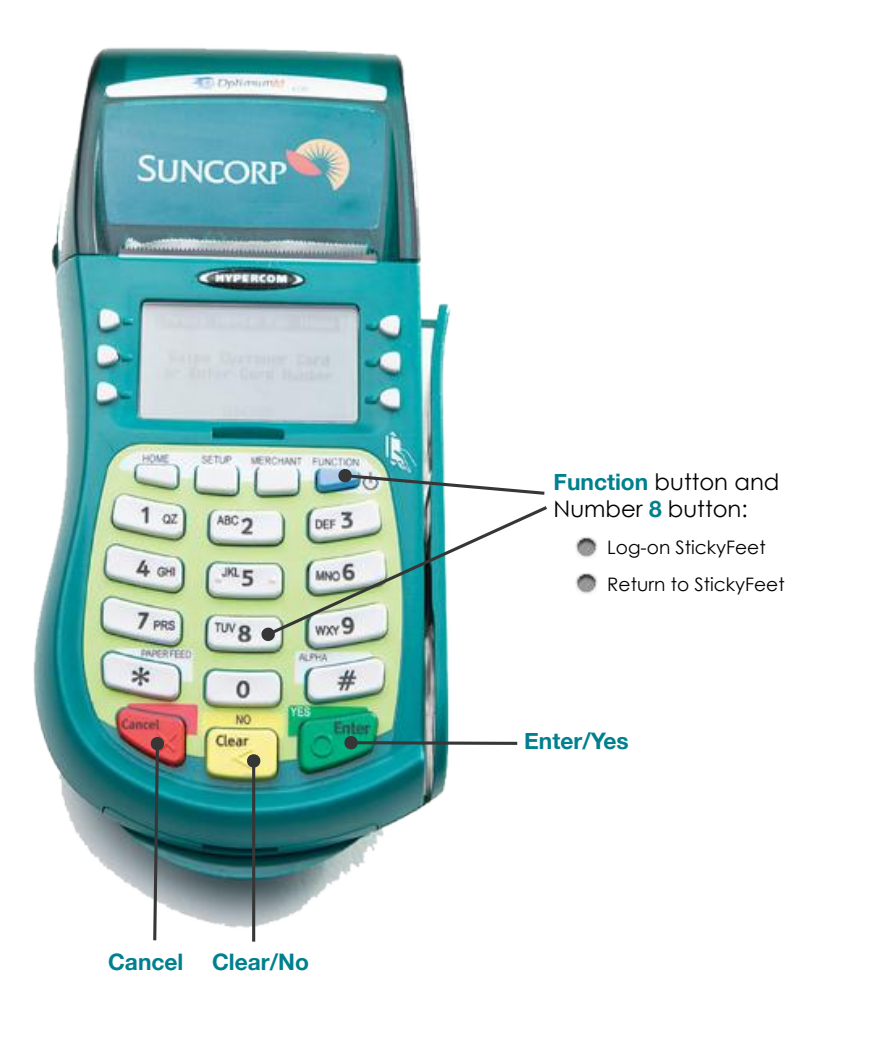

# **Gift Card \$ Loading**

- While in StickyFeet mode \* swipe new Gift Card
- When asked to Add customer \* press Enter/Yes
- When asked to Reward customer \* press Enter/Yes
- When listing Found Customer: Card # \* press Enter/Yes
- Press applicable of the Gift Card campaign # \* press Enter/Yes
- Press the 1 button (Add)
- Enter value to be added (note: 5000 = \$50.00) \* press Enter/Yes
- When asked to Email Receipt \* press Clear/No
- When asked to Print Receipt \* press Enter/Yes

# Gift Card \$ Unloading

While in StickyFeet mode \* swipe active Gift Card
When correct Card # displayed \* press Enter/Yes
Press applicable of the Gift Card campaign # \* press Enter/Yes
Press the 2 button (Deduct)
Enter value to be deducted (note: 5000 = \$50.00) \* press Enter/Yes
When asked to Print Receipt \* press Enter/Yes

### **POINTS-for-DOLLARS LOYALTY PROGRAM**

Point-based campaigns are the workhorses of customer loyalty. They have the most flexibility, allowing you to define how many points your customers get based on how much they spend, how many points are needed for each reward, and even let you specify promotions that can add a certain number of points, or increase or reduce points earned by a certain percentage.

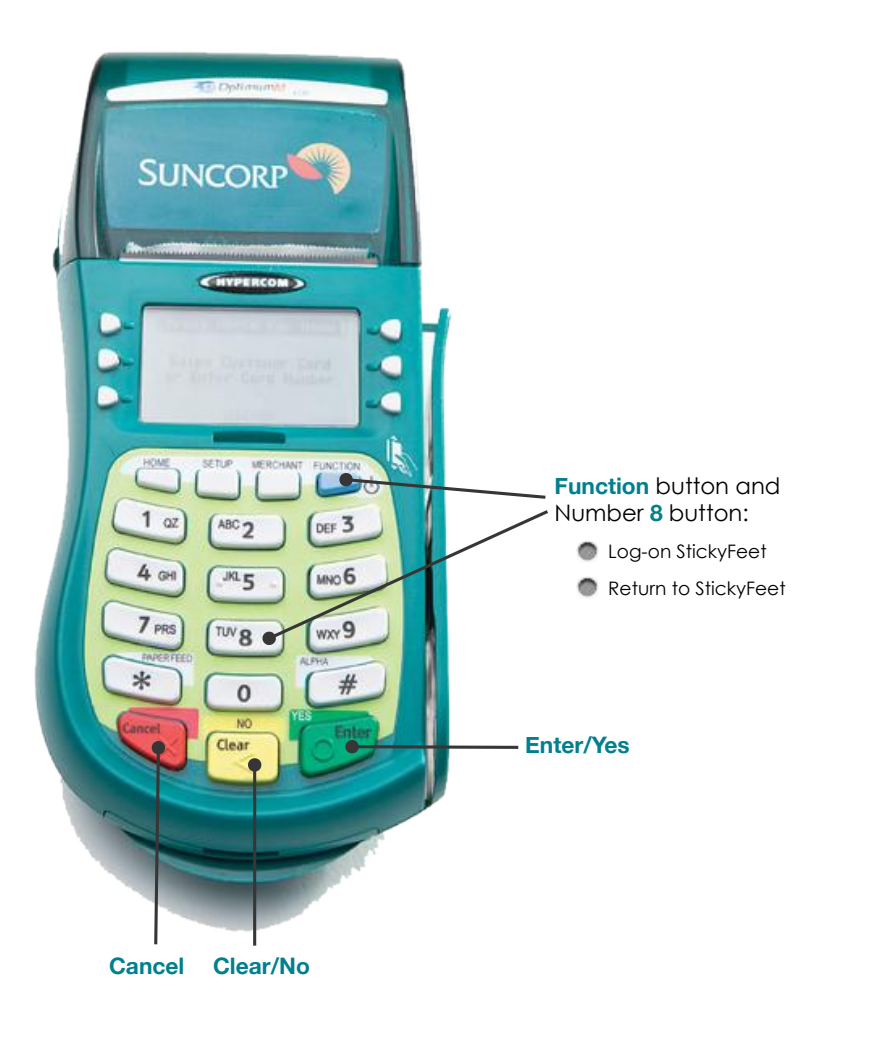

#### **New Member: EARN**

While in StickyFeet mode \* swipe Loyalty Card
You will be asked to Add customer \* press Enter/Yes
When asked to Reward customer \* press Enter/Yes
When listing Found Customer: Card # \* press Enter/Yes
Press applicable of the Loyalty campaign # \* press Enter
Press the 1 button (Add)
Enter value to be added (note: 5000 = \$50.00) \* press Enter
When asked to Email Receipt \* press Enter/Yes
When asked to Print Receipt \* press Enter/Yes

#### **Current Member: EARN**

While in StickyFeet mode \* swipe active Loyalty Card
When correct customer name is displayed \* press Enter/Yes
Press applicable of the Loyalty campaign # \* press Enter
Press the 1 button (Add)
Enter value to be added (note: 5000 = \$50.00) \* press Enter
When asked to Email Receipt \* press Enter/Yes
When asked to Print Receipt \* press Enter/Yes

### **POINTS-for-DOLLARS LOYALTY PROGRAM**

Function button and Number 8 button:

Log-on StickyFeet

Enter/Yes

Return to StickyFeet

Point-based campaigns are the workhorses of customer loyalty. They have the most flexibility, allowing you to define how many points your customers get based on how much they spend, how many points are needed for each reward, and even let you specify promotions that can add a certain number of points, or increase or reduce points earned by a certain percentage.

SUNCORP

1 oz

4 GH

7 PRS

\*

HYPERCOM

ABC 2

JKL 5

TUV 8

0

Cancel Clear/No

DEF 3

MNO 6

WXY 9

### **Current Member: BURN**

- While in StickyFeet mode \* swipe active Loyalty Card
- When correct customer name is displayed \* press Enter/Yes
- Press applicable of the Loyalty campaign # \* press Enter
- Press the 2 button (Redeem)
- Enter POINTS to be redeemed \* press Enter
- When asked to Print Receipt \* press Enter/Yes

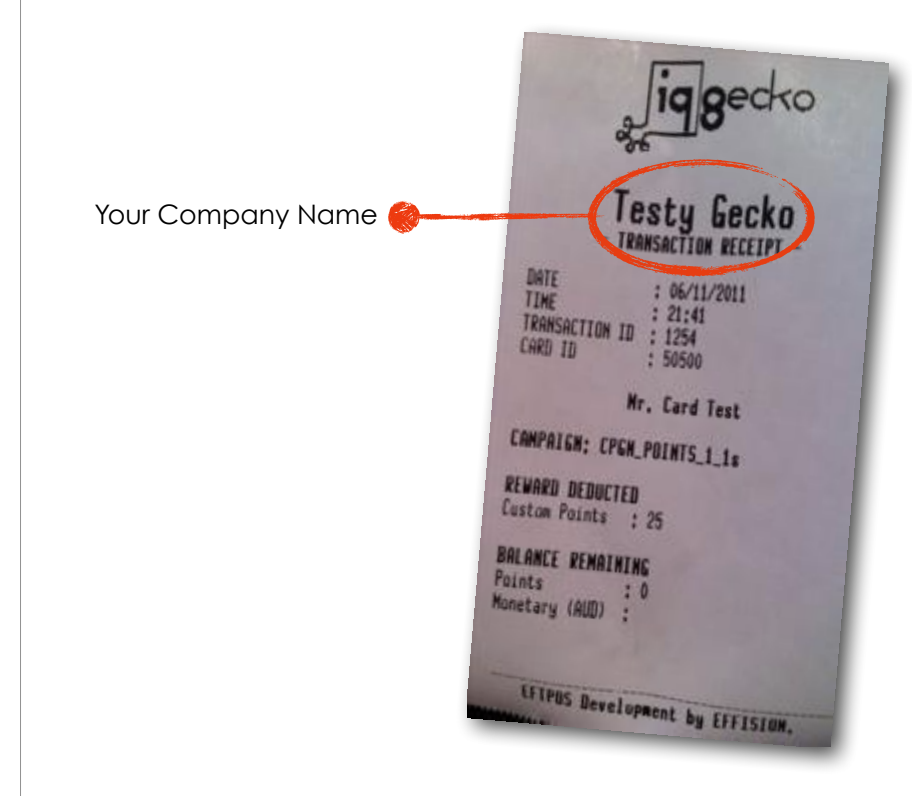

# **BUY X, GET 1 FREE PROGRAM**

A classic. This program lets you reward your customers based on the number of times they purchase or earn individual products, product lines, or services, with the same product.

Just like those familiar coffee house, "Buy 10 cups of coffee, get the 11th free" programs. Except without the hassle of paper cards, hole punchers, etc.

• Set any number of products, services, or categories.

• Set a different quantity for each until a free one is earned.

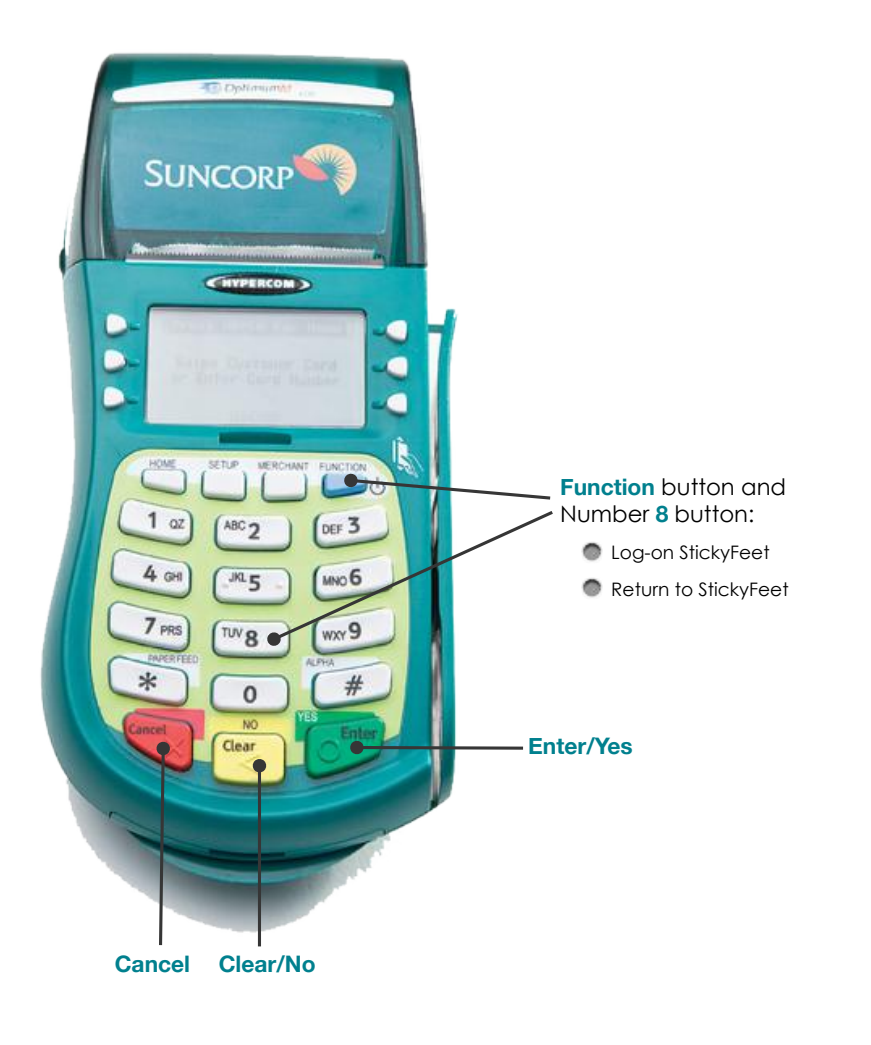

#### **New Member: EARN**

- While in StickyFeet mode \* swipe Loyalty Card
- You will be asked to Add customer \* press Enter/Yes
- When asked to Reward customer \* press Enter/Yes
- When listing Found Customer: Card # \* press Enter/Yes
- Press applicable of the Loyalty campaign # \* press Enter
- Press the 1 button (Add)
- If more than one item, press the # of the applicable item \* press Enter/Yes
- Enter thew Quantity # of selected items purchased \* press Enter/Yes
- When asked to Email Receipt \* press Enter/Yes
- When asked to Print Receipt \* press Enter/Yes

#### **Current Member: EARN**

- While in StickyFeet mode \* swipe active Loyalty Card
- When correct customer name is displayed \* press Enter/Yes
- Press applicable of the Loyalty campaign # \* press Enter
- If more than one item, press the # of the applicable item \* press Enter/Yes

Enter thew Quantity # of selected items purchased \* press Enter/Yes

- When asked to Email Receipt \* press Enter/Yes
- When asked to Print Receipt \* press Enter/Yes

# **BUY X, GET 1 FREE PROGRAM**

A classic. This program lets you reward your customers based on the number of times they purchase or earn individual products, product lines, or services, with the same product.

Just like those familiar coffee house, "Buy 10 cups of coffee, get the 11th free" programs. Except without the hassle of paper cards, hole punchers, etc.

- Set any number of products, services, or categories.
- Set a different quantity for each until a free one is earned.

#### **Current Member: BURN**

- While in StickyFeet mode \* swipe active Loyalty Card
- When correct customer name is displayed \* press Enter/Yes
- Press applicable of the Loyalty campaign # \* press Enter
- Press the 2 button (Redeem)
- Choose a Reward to be redeemed \* press Enter
- When asked to Print Receipt \* press Enter/Yes

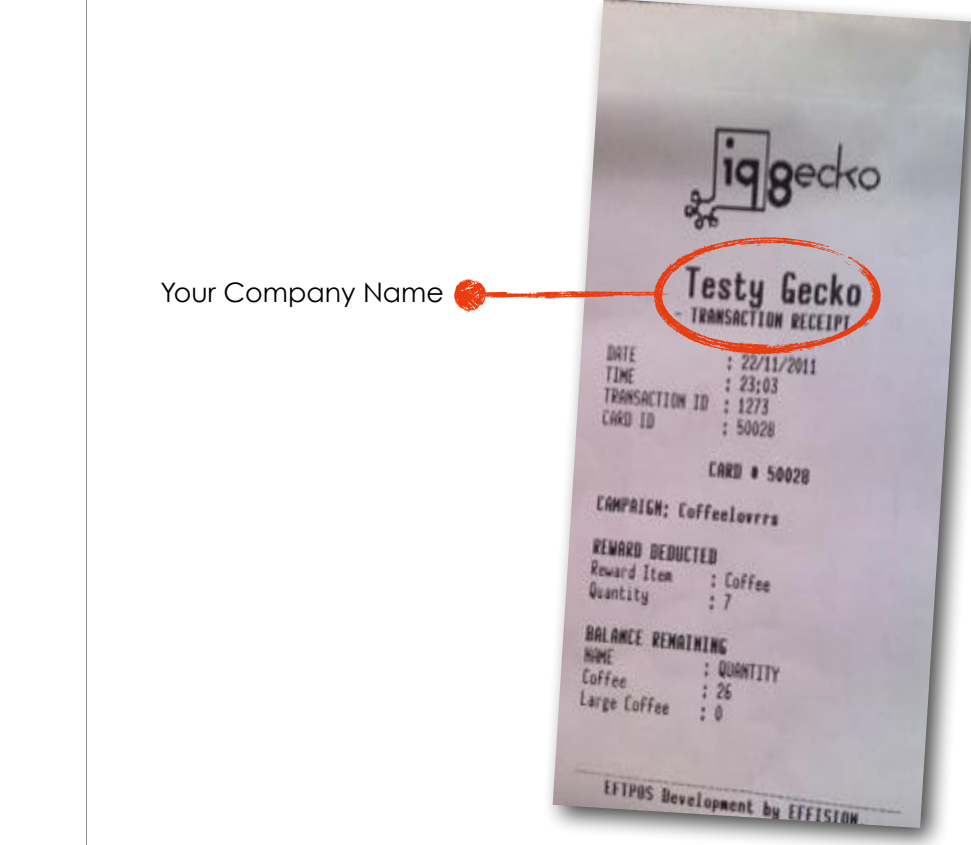

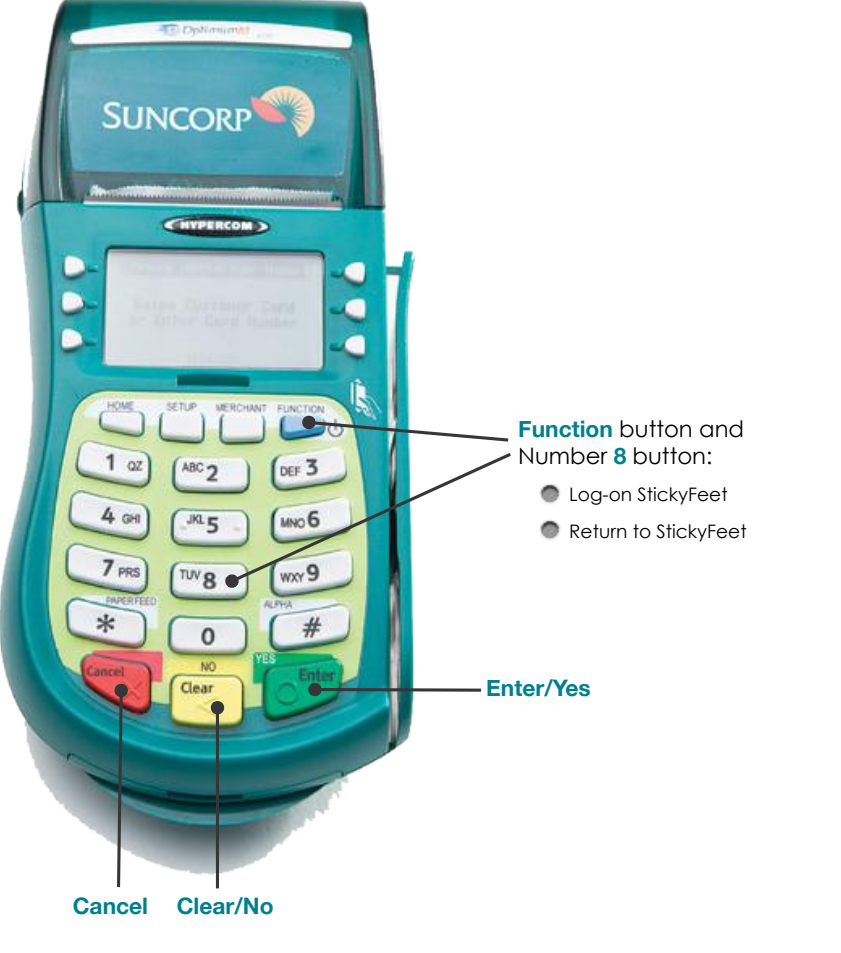

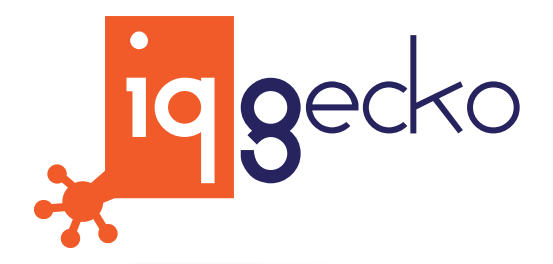

Want to get in touch?

#### Speak

**Phone**: (+61 2) 8007.6440 **After Hours**: 0414 915 456

#### Drop in for a Cuppa

Visit: Unit 16, 276 New Line Road, Dural, NSW (northwest of Sydney and maybe 15-minutes from North Ryde)

#### Write

Email: StickyFeet@IQGecko.com.au Post: PO Box 6637 Rouse Hill, NSW 2155

#### The Small Print:

The StickyFeet loyalty and gift card platform is a value add application provided by IQ Gecko which is a third party service provider not related to the Suncorp Group. Merchants enter into an agreement with IQ Gecko - the third party service provider to obtain these services Banking products are issued by Suncorp-Metway Ltd ABN 66 010 831 722. To approved business applicants only. Bank fees, government taxes and other charges apply and are available on request.

# StickyFeet Gift Card & Customer Engagement

• Web Based: access your information anywhere.

- Gift and Loyalty Cards: special ongoing discounts by having the IQ Gecko logo on the back of the cards.
- Customer Engagement: choose from one of our powerful programs or customise your own.
- Customer Registration: bonus FaceBook registration option allows your customers to add themselves to your database even faster.
- Status Lookup: your customers can check their Points or gift card value anytime and anywhere.
- Registration and Status Webpage: direct your customers to your StickyFeet engaged web-site or to one of our web pages that is dedicated to your company and is even customised with your logo.
- Auto Email: continuing past being "In-Shop" to now also being invited "In-Home".
- LoyaltyPad: use StickyFeet LoyaltyPad with any PC, Tablet or even any SmartPhone.
- RewardScan: Available in the Apple App Store for merchants who want to run loyalty programs the mobile way. It allows a merchant to register transactions on the StickyFeet platform "on-the-go" by scanning the barcode on the customer's card with an iPhone, iPad or iPod touch camera..
- Reporting: Who buys the most? Who has not been back in a while? Run a report to better gauge your demographic so as to increase the overall spend average - and frequency.

# 10 gecko

#### **MILLIONS\* OF LOYAL CUSTOMERS** (OK! MAYBE NOT MILLIONS, BUT LOTS AND LOTS)

# 2 5 9 9 9 9 9 9

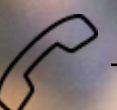

+61 2 8007 6440

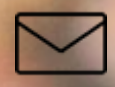

stickyfeet@iqgecko.com.au

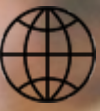

www.iqgecko.com.au

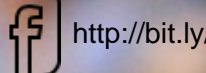

http://bit.ly/1Q6u0Yg

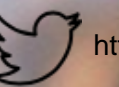

https://twitter.com/IQGecko

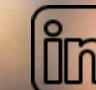

https://www.linkedin.com/company/iq-gecko